## **Exercise 5 Spatial Disconinuity**

1. From folder Exercise 5 load

districts.csv StudyDistricts

- 2. Join Tables by
- 3. Use SAGA dissolve tool (Processing | Search for Dissolve)

Polygon Dissolve by Attribute "district\_2"

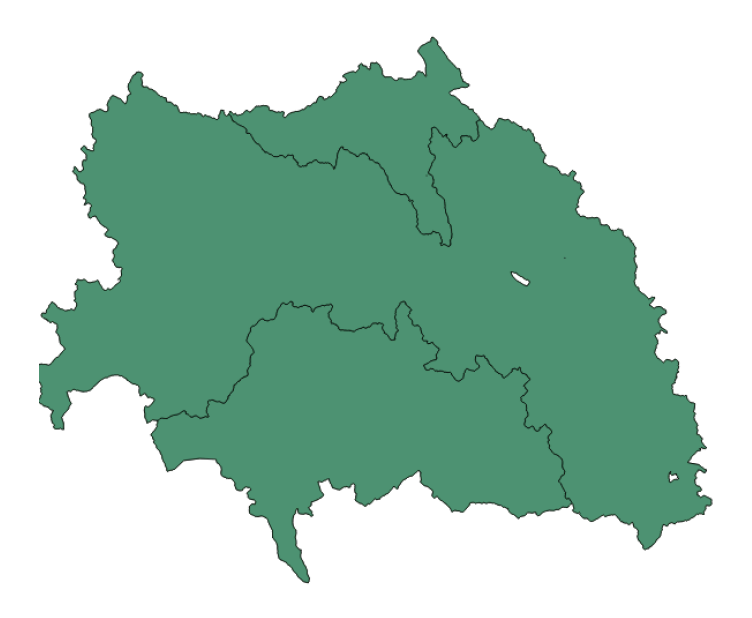

4. Save as Mita\_areas

5. Vector | Geometry Tools | Polgone to line

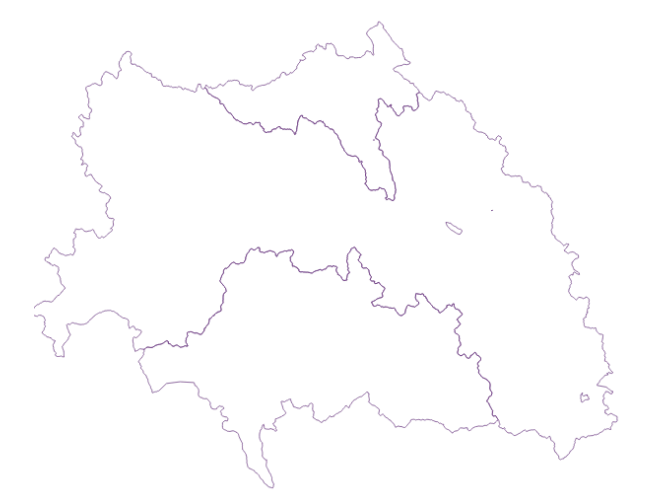

6. Attribute Query:
1. district\_2 = 1 → Save as Mita\_poly

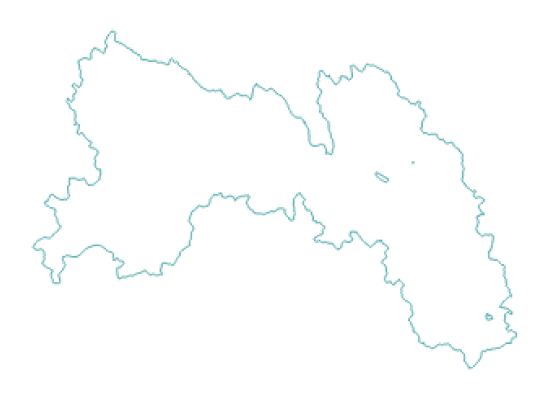

2. District\_2 = 0  $\rightarrow$  Save as Non\_Mita\_poly

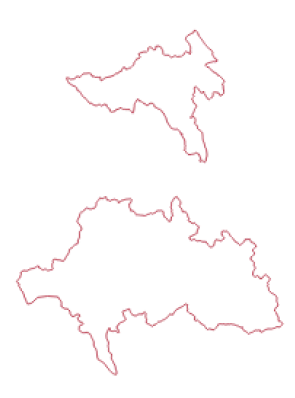

7. Intersect to create boundaries:

Vector | Geoprocessing |Intersect Tool

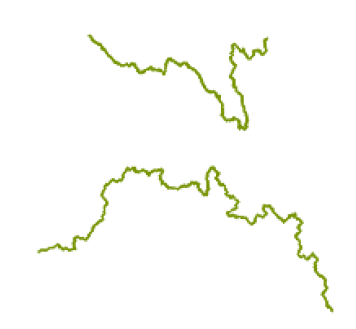

- 8. Save as Mita\_boundary.shp
- 9. Now we need to split the vector into to parts.
  - 1. Open attribute Table
  - 2. Toggle edit on
  - 3. Change one district\_1 entry from 0 to 1.
  - 4. Save edits
  - 5. Toggle edit off

6. Vector |Data Management |Split Vector using district\_1

- 10. Load district \_capital.shp
- 11. Reproject district\_capital and Mita\_boundary to WGS 84 UTM20S
- 12. Save as \*\_UTM20S
- 13. Use NNjoin tool.
- 14. Join\_district1 provides the boundary\_segment Fixed Effects (NOTE: Can be split into multiple segments) *B<sub>i</sub>*.
- 15. Distance provides the *D<sub>i</sub>*
- 16. How do we get the  $T_i$ ?